## 画面が逆さにならないようにする 設定マニュアル

作 成:寺 岡 善 隆 編 集:花 井 綾 子 作成日:2007年2月

{ PAGE }/{ NUMPAGES }

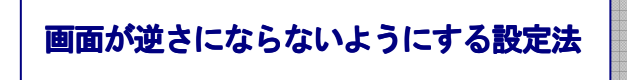

- まず、画面が正常の方向であることを確認した上で、作業を行なってください。
- コントロールパネルを開き、下矢印キーで「Intel(R) Extreme Graphics 2」まで行きエンター。
   ただし下矢印キーで「Intel(R) Extreme Graphics 2」の項目が無い場合、画面は回転しません

| Intel(R) 82865G Graphics Co | ntrollerのプロパティ                                            | ? 🗙            |
|-----------------------------|-----------------------------------------------------------|----------------|
| 「デバイス」色   配色   ホットキー        | - ローテーション OpenGL   情報                                     |                |
| - ローテーションの表示<br>▼ 回転を有効にする  | <ul> <li>● 通常</li> <li>○ 90 度</li> <li>○ 100 安</li> </ul> |                |
|                             | ○ 270 度                                                   |                |
|                             |                                                           |                |
|                             |                                                           |                |
|                             |                                                           |                |
|                             |                                                           |                |
|                             |                                                           |                |
|                             |                                                           |                |
|                             | OK キャンセル                                                  | 適用( <u>A</u> ) |

2. シフトキー プラス タブキーで「デバイスのタブ」まで行き、右矢印キーで「ローテーションの タブ」まで行く。

3. タブキーを一度押し「回転を有効にするのチェックボックス」まで行き、チェック[0n]であれば スペースキーでチェックを外す。

ここに、チェックを入れ、タブキー]を一度押すと画面の角度を変更するラジオボタンが出てきます。

「通常」「90度」「180度」[270度」の4種類の中から、上下矢印キーで選択できるようになっています。

チェックをはずすとラジオボタンは出てきません。

| Intel(R) 82865G Graphics Cont | irollerのプロパティ       | ? 🗙 |
|-------------------------------|---------------------|-----|
| デバイス 色   配色   ホットキー           | ローテーション OpenGL   情報 |     |
| ローテーションの表示                    |                     |     |
| □ □ ■転を有効にする                  | ☞ 通常                |     |
|                               | € 90 度              |     |
|                               | () 180 度            |     |
|                               | C 210 /g            |     |
|                               |                     |     |
|                               |                     |     |
|                               |                     |     |
|                               |                     |     |
|                               |                     |     |
|                               |                     |     |
|                               |                     |     |
|                               |                     |     |
|                               |                     |     |

4. タブキーで「適用」まで行きエンター、さらにタブキーで「OK」まで行きエンター。

これで、設定は終わり、コントロールパネルのメイン画面に戻りますので、後は、その画面を閉じて下さい。